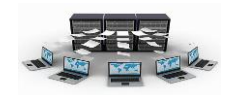

| الغرض من هذه الخاصية                                                                                        | الخاصية         |
|----------------------------------------------------------------------------------------------------|-----------------|
| التحكم في تحويل الأحرف في إصدار Windows آسيوي.                                                              | وضع IME         |
| التحكم في تحويل الأحرف في إصدار Windows آسيوي.                                                              | وضع جملة IME    |
| إرفاق علامة ذكية بهذا الحقل .                                                                               | العلامات الذكية |
| السماح بتعيين إصدارات بواسطة تعيينها إلى ("نعم") في الحقل "مذكرة "                                          | إلحاق فقط       |
| اختيار نص "منسق" لتخزين النص بتنسيق HTML والاحتفاظ بميزات النص المنسق. اختيار نص<br>"عادي" لتخزين النص فقط. | تنسيق النص      |
| تحديد المحاذاة الرئيسية للنص من خلال عنصر تحكم.                                                             | محاذاة النص     |
| تعيين العدد الإجمالى للأرقام المسموح بها متضمناً تلك الأرقام على يمين أو يسار العلامة<br>العشرية.           | الدقة           |
| تعيين أقصى عدد من الأرقام يمكن تخزينها على يمين الفاصلة العشرية .                                           | مقياس           |

المفتاح الأساس والمفتاح الأجنبي

المفتاح الأساس:

يستخدم حقل المفتاح الأساس في الجداول وذلك للدلالة على أن هذا الحقل هو الذي سيميز السجلات بعضها عن بعض بحيث أن بيانات هذا الحقل لا تتكرر ولا تقبل قيمة فارغة، فمثلا رقم الموظف في جدول الموظفين تم تعريفه كمفتاح أساس وذلك للدلالة على أن هذا الحقل هو الذي يميز موظف عن آخر، فقد يتشابه بعض الموظفين في الاسم أو الراتب أو المدينة ولكن من غير الممكن أن يتشابهوا برقم الموظف وذلك لأنه مفتاح أساس، أي يمنع إدخال هذا الرقم مرة أخرى، ويمكن أن يكون هناك أكثر من مفتاح أساسي في الجدول وذلك في حال وجود أكثر من حقل معا يميز السجلات بعضها عن بعض كما هو الحال في جدول مشاريع الموظفين، حيث نلاحظ أن الموظف يعمل في أكثر من مشروع كما ويعمل في المشروع أكثر من موظف، لذا فإن رقم الموظف ورقم المشروع كلاهما مفتاح أساس، وهذا يعني أن كلا الحقلين معا يجب أن لا تتكرر قيمتهما وليس قيمة أحدهما.

ولعمل حقل أو أكثر كمفتاح أساس، فيجب تحديد هذا الحقل أو الحقول وذلك بالنقر على المربع الموجود على يمين الحقل ثم اختيار صورة المفتاح الأساس الموجودة بالأعلى يمكنك الاستمرار بالضغط على زر CTRL ثم النقر على المربع يمين كل حقل لتحديد أكثر من حقل.

المفتاح الأجنبي:

إعداد أ. إياد الخالدي

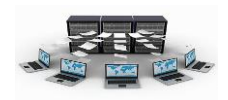

يستخدم المفتاح الأجنبي للربط بين الجداول وهنا تنشأ ما يسمى بالعلاقات بين الجداول، حيث نلاحظ بأن المفتاح الأجنبي هو عبارة عن حقل يأخذ بياناته من حقل آخر من نوع مفتاح أساسي في جدول آخر وأحيانا في نفس الجدول ويمكن أن تتكرر قيمته ويمكن ان يقبل قيمة فارغة، فمثلا رقم المدينة في جدول الموظفين هو مفتاح أجنبي يرتبط بالمفتاح الأساسي رقم المدينة في جدول المدن الذي يتكون من حقلي رقم المدينة واسم المدينة، كذلك الحال بالنسبة للمفتاح الأجنبي رقم القسم في جدول الموظفين والذي يرتبط بالمفتاح الأساسي رقم القسم في جدول الأجنبي مرقم القسم في جدول الموظفين والذي يرتبط بالمفتاح الأساسي رقم القسم في جدول ويرا المدن الذي يتكون من حقلي رقم المدينة واسم المدينة، كذلك الحال بالنسبة للمفتاح الأجنبي رقم القسم في جدول الموظفين والذي يرتبط بالمفتاح الأساسي رقم القسم في جدول ويراب ، ونلاحظ هنا في حال وضع قيمة في حقل المفتاح الأجنبي وكانت هذه القيمة غير موجودة في حقل المفتاح الأساسي الذي يرتبط به فإن نظام Access يرفس مباشرة هذه القيمة ويطلب من المستخدم إدخال قيمة أخرى تكون من احدى قيم حقل المفتاح الأساسي الذي يرتبط به أو عليه أن يترك هذا الحقل فارغا.

مما سبق نلاحظ أن المفتاح الأجنبي حقل يعتمد وجوده على حقل المفتاح الأساسي بشكل كبير، وقد سمي الجدول الذي يحتوي على المفتاح الأساسي بالجدول السيد(Master) أما الجدول الذي يحتوي على المفتاح الأجنبي بالجدول التابع(Slave)، ولتحويل أي حقل إلى مفتاح أجنبي فلا بد من إنشاء علاقة (ارتباط) بين المفتاح الأساسي في الجدول السيد وبين المفتاح الأجنبي في الجدول التابع وهذا ما سيتم شرحه في درس العلاقات وأنواعها.

## تدريب (٤)

قم بانشاء جدول مشاريع الموظفين وجدول السيارات في طريقة عرض التصميم حسب الجداول التالية:

| حجم الحقل     | نوع البيانات | اسم الحقل                |
|---------------|--------------|--------------------------|
| عدد صحيح طويل | رقم          | رقم الموظف(مفتاح أساسي)  |
| عدد صحيح طويل | رقم          | رقم المشروع(مفتاح أساسي) |
| بايت          | رقم          | عدد الساعات              |

مشاريع الموظفين

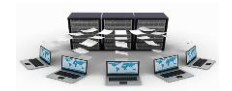

## السيارات

| حجم الحقل     | نوع البيانات | اسم الحقل               |
|---------------|--------------|-------------------------|
| ۲۰ حرف        | نص           | رقم اللوحة(مفتاح أساسي) |
| ۱۵۰ حرف       | نص           | نوع السيارة             |
| عدد صحيح      | رقم          | سنة الصنع               |
| ۰۰ حرف        | نص           | اللون                   |
| عدد صحيح طويل | رقم          | رقم الموظف              |

لعمل ذلك اتبع الخطوات التالية :

نتائج التدريب

إنشاء جدول جديد في طريقة عرض التصميم.

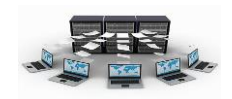

٢. التعرف على أنواع البيانات الموجودة في access وأحجامها. ۳. التدرب على استخدام أكثر من مفتاح أساسي في الجدول. العلاقات وأنواعها

> بعد أن قمنا بإنشاء الجداول، لا بد أن نقوم بريط هذه الجداول بعضها ببعض وذلك بوضع حقول مشتركة بين هذه الجداول، وهناك ثلاثة أنواع للعلاقات بين الجداول هي كالتالي:

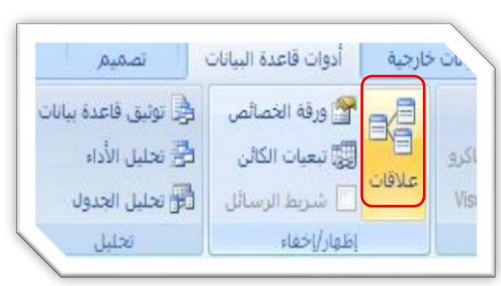

علاقة (أس بأطر اف

وهي العلاقة الإفتراضية والأكثر شيوعا، وتستخدم عندما يرتبط سجل ما في الجدول الأول بأكثر من سجل في الجدول الثاني ،حيث أن جدول الأقسام يرتبط بجدول الموظفين بواسطة حقل رقم القسم، فهنا نلاحظ أن القسم يعمل به أكثر من موظف ولكن الموظف لا يعمل إلا في قسم واحد، وحتى نقوم بربط الموظف بالقسم الذي يعمل به فقد تم إضافة حقل رقم القسم كمفتاح أجنبي في جدول الموظفين ثم سنقوم بربط هذا المفتاح الأجنبي بحقل المفتاح الأساسي رقم القسم الموجود في جدول الأقسام. وهنا نلاحظ أن الجدول الذي يحتوي على المفتاح الأساسي يظهر عنده إشارة (١) للدلالة على علاقة رأس، بينما الجدول الذي يحتوي على المفتاح الأجنبي يظهر عنده إشارة  $(\infty)$  للدلالة على علاقة أطراف. تدريب (٥) قم بعمل علاقة رأس بأطراف بين جدولي الأقسام والموظفين، وكذلك بين جدولي المدن

والموظفين حسب الرسم التالي:

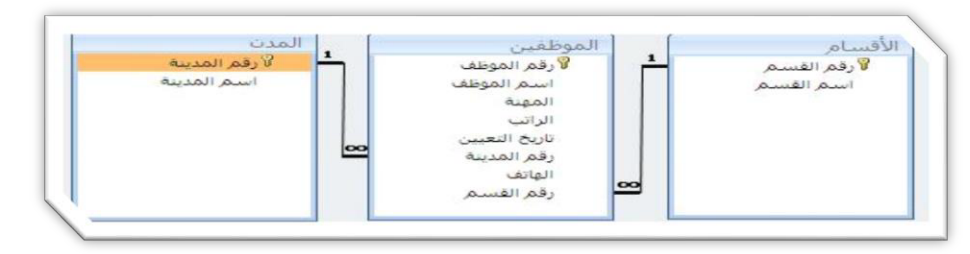

٢٦

الأقسام السيارات المدن المشاريع مشاوع ا

لدى

اضافة إغلاق

لعمل ذلك قم بما يلي: أ- من تبويب أدوات قاعدة البيانات قم باختيار 🔀 ? إظهار جدول الخيار علاقات في مجموعة إظهار /اخفاء

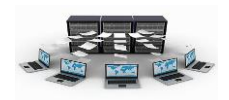

نتائج التدريب

القدرة على تمثيل العلاقة طرف بأطراف.

٢ إضافة جداول جديدة في جزء العلاقات وربطها مع بعضها البعض.

۲- علاقة رأس برأس

هذه العلاقة تستخدم عندما يكون لكل سجل في الجدول الأول سجل واحد فقط مرتبط به في الجدول الثاني، فمثلا جدول الموظفين يرتبط بجدول السيارات بحيث أن لكل موظف سيارة واحدة فقط والسيارة يقودها موظف واحد فقط، حيث تم ربط جدول السيارات والموظفين بواسطة الحقل المشترك رقم الموظف الموجود في كلا الجدولين، ولكن قبل عملية الربط وحتى لا تصبح العلاقة من نوع طرف بأطراف فإنه يجب أن نمنع تكرار المفتاح الأجنبي رقم الموظف والموجود في جدول السيارات، ولعمل ذلك فلا بد من الدخول إلى تصميم جدول السيارات وتغيير خاصية مفهرس لحقل رقم الموظف لتصبح نعم(التكرار غير مقبول).

تدريب (٦) قم بعمل علاقة طرف بطرف بين جدولي الموظفين والسيارات حسب الرسم التالي:

إلغاء الأمر نوع الربط.. إنشاء جديد.

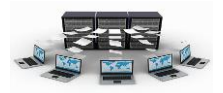

نتائج التدريب

٣.إضافة جداول جديدة في جزء العلاقات وربطها مع بعضها البعض.

۳- علاقة أطراف بأطراف

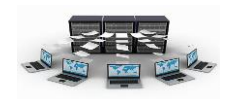

هذه العلاقة تستخدم عندما يكون كل سجل في الجدول الأول يرتبط بأكثر من سجل في الجدول الثاني والعكس صحيح، فمثلا جدول الموظفين يرتبط بجدول المشاريع بحيث أن كل موظف يعمل في أكثر من مشروع والمشروع يعمل به أكثر من موظف، ولعمل هذه العلاقة فلا بد من وجود جدول ثالث يسمى بالجدول الوسيط أو جدول الوصل، بحيث تكون حقوله عبارة عن المفتاح الأساسي من الجدول الأول والثاني، فهنا أسمينا الجدول الوسيط بإسم مشاريع الموظفين والذي يتكون من المفتاحين الأساسيين رقم الموظف ورقم المشروع.

قم بعمل علاقة أطرف بأطرف بين جدولي الموظفين والمشاريع حسب الرسم التالي:

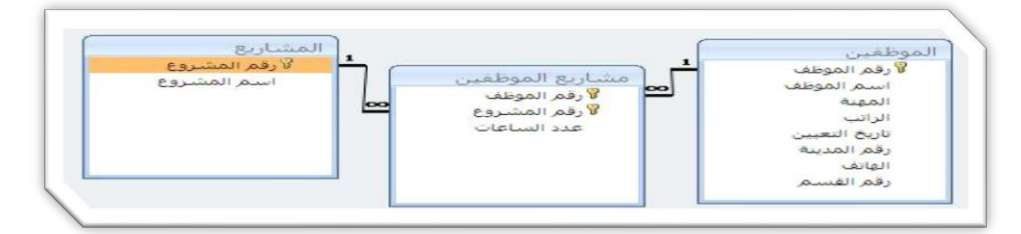

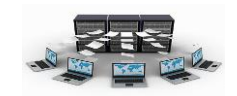

## نتائج التدريب

- ١ .القدرة على تمثيل العلاقة أطراف بأطراف.
- ٢.إضافة جداول جديدة في جزء العلاقات وربطها مع بعضها البعض.